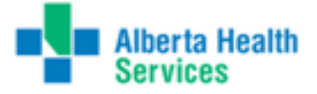

# Reporting & Learning System (RLS) for

# ELOPEMENT OF CERTIFIED MENTAL HEALTH PATIENTS

# **ADVANCED USERS**

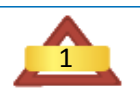

Reporting & Learning System ADVANCED USERS

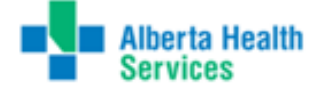

## BACKGROUND

This manual is intended to be utilized in conjunction with the Advanced User manual of the Reporting & Learning System and is specific to the Elopement features within RLS.

### **READING YOUR REPORTS – LOGGING IN**

- The Reporting & Learning System (RLS) is accessed from the internal web. Look for the red triangle which is the associated RLS icon. Locate the Reporting System banner and
- Click on Advanced User Login

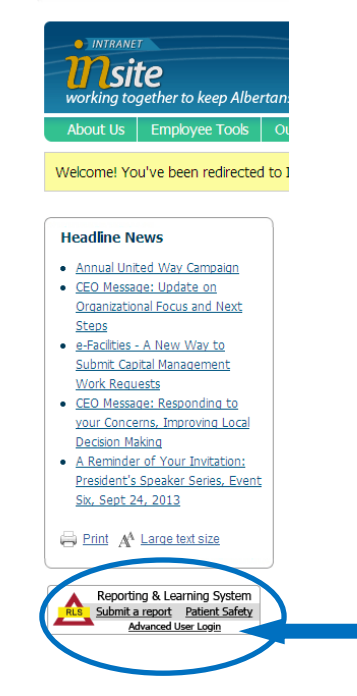

You are now taken to the log-in screen.

To log-in **type in your user name and password**. For more information on password issues, please see "Managing your Password". Once you have entered your user name and password **click Log in**.

| 🖇 Log in                                                                               |                           |  |  |  |
|----------------------------------------------------------------------------------------|---------------------------|--|--|--|
| User name                                                                              | @albertahealthservices.ca |  |  |  |
| Password                                                                               |                           |  |  |  |
| Log in<br>If you have forgotten your password please<br>click on this link to reset it |                           |  |  |  |

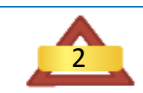

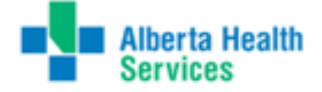

## FINDING YOUR REPORTS

After logging in you will be on the Main Menu screen. First, notice the links at the top of the page which will be very useful in navigating the system.

| Main Menu    |  |  |  |  |  |  |
|--------------|--|--|--|--|--|--|
| Logout       |  |  |  |  |  |  |
| My Dashboard |  |  |  |  |  |  |

| Main Menu : Logout : My Dashboard       |                         |  |  |  |
|-----------------------------------------|-------------------------|--|--|--|
| 🛆 Reporting & Learning System           | There are overdue items |  |  |  |
| 1 Recommendation Tracker                |                         |  |  |  |
| 🕅 Safety Alerts                         |                         |  |  |  |
| Actions                                 |                         |  |  |  |
| Administration, setup and configuration |                         |  |  |  |

Additionally there are links to the 3 main functional modules of the system:

Reporting & Learning System Actions Administrations, setup and configuration

The Recommendation Tracker and Safety Alert modules are the responsibility of designated users. You will not be required to perform these functions. If you are designated, further training will be provided at a later date.

If reports are not read within 48 hours there are overdue reports or actions, the system will alert you with a flag and message beside the module with overdue items (as above; beside the Reporting & Learning System line: **!There are overdue items**). The overdue functions is there for your benefit, there is no 'penalty' for overdue reports.

To read your reports, click on **Reporting & Learning System**. A list of files will appear. The files contain all the accumulated reports from your area(s). To look at specific Elopement reports, see further:

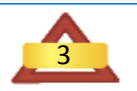

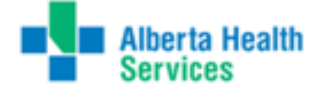

# **ELOPEMENT REPORTS – ADVANCE TO DETAIL**

This feature allows the managers to advance to the details of the report. For instance, clicking on Elopement results in a display of only the details related to the elopement in this report.

- Click on the Reporting & Learning System
- Click on New Search
- Click on Elopement

## A Reporting & Learning System

List incidents with status: In holding area, awaiting review List incidents with status: Being approved (0 records) List incidents with status: Approved (946 records) List incidents with status: Rejected (35 records) My reports Design a report New search Saved gueries 🛆 AHS Reporting &

### Current record

Problem Information Medication Equipment/ Product Elopement Falls

Laboratory Other Readers

### Listings

List all New search Saved queries My reports Design a report

#### Modules

Reporting & Learning System Recommendation Tracker Safety Alerts Actions Admin Main Menu

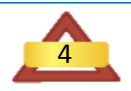

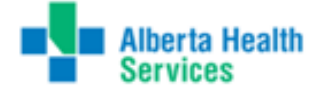

Utilizing the drop-down menus, you can search for any one specific question or all. For example, if you choose Patient is a HIGH risk of harm to THEMSELVES on the first question of 'Patient "Elopement" Risk to THEMSELVES Assessment' and then click on the Search button, you will find only those patients within that parameter.

| Elopement                                                                                                    |  |
|----------------------------------------------------------------------------------------------------|--|
| Patient "Elopement" Risk to THEMSELVES<br>Assessment<br>Please assess patient's risk of harm to<br>themselves                                                             |  |
| Patient "Elopement" Risk to OTHERS<br>Assessment<br>Please assess patient's risk of harm to others                                                                        |  |
| <b>Observation Level</b><br>What Observation Level was the Patient on<br>when they Eloped?                                                                                |  |
| <b>Pass / Privilege Status</b><br>What pass (off grounds / out of facility) or<br>privilege (on grounds / within facility) status<br>was the patient on when they eloped? |  |
| Action and Notification<br>What action has been taken and who has<br>been notified related this elopement event?                                                          |  |
| <b>Contributing Factors - SMOKING</b><br>What is the patient's smoking and Nicotine<br>Reduction Therapy (NRT) status?                                                    |  |
| <b>Contributing Factors - ENVIRONMENTAL</b><br>What issues related to unit environment may<br>have contributed to the patient's elopement?                                |  |
| Contributing Factors - PATIENT Issues<br>(Staff Perspective)<br>What issues were staff aware of which may<br>have contributed to the patient's elopement?                 |  |
| Outcome / Condition<br>What was the outcome of the elopement<br>event and condition of patient if they<br>returned?                                                       |  |

The following questions are manager related and are a follow up to the elopement or attempted elopement.

| Outcome<br>What was the final outcome of the elopement<br>event and condition of patient if they<br>returned? |               |
|----------------------------------------------------------------------------------------------------|---------------|
| Condition<br>What was the condition of the patient when<br>(if) they were returned?                           |               |
| <b>Contributing Factors</b><br>What reasons has the patient given for why<br>they eloped?                     |               |
| Completed Follow up Procedures<br>What follow up has been completed related to<br>the elopement event?        |               |
|                                                                                                    | Search Cancel |

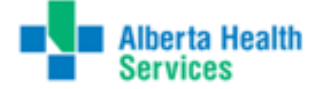

Within the My Reports section of RLS, you can search for all Elopement occurrences using the following instructions and parameters: Click on the Reporting & Learning System Click on My Reports Click on List – Extended – Elopement Panel Complete the all the fields for your area utilizing the drop down menus and click 'Continue' Reporting & Learning System List incidents with status: In holding area, awaiting review List incidents with status: Being approved (0 records) List incidents with status: Approved (946 records) List incidents with status: Rejected (35 records) My reports Design a report New search Saved queries My reports Bar chart - RLSs for my area of responsibility - approved Bar chart - RLSs I am invited to read Bar chart - RLSs I have Action on CrossTab - Event Type by Month CrossTab - RLSs for my area of responsibility - approved CrossTab - RLSs grouped by Exact Location CrossTab - RLSs I am invited to read CrossTab - RLSs I have Action on CrossTab - Severity by Exact Location List - Date, RLS Number, Description and Severity List - Extended - Elopement Panel List - Extended - Equipment Panel List - Extended - Fall Panel List - Extended - Lab Panel List - Extended - Medication Panel In order to proceed with your request, you must provide further information. Please complete the fields below and press Continue: Reported Date 🛄 to: . from ~ Zone City/ Town -Area Of Healthcare -Facility -

~

Continue

Cancel

Exact Location